## EasyChair instructions for Authors

The submission and review of papers for 4-CIAB will be managed through EasyChair. This system gives the author complete control over your submission. You can upload your abstract and check on the review status of your submission. The submission process consists of three stages, each of them will receive feedback from the members of the Scientific committee acting as reviewers:

- Abstract submission (Deadline 20 February 2018 20 March 2018)
- 6-page paper submission (optional) (Deadline 20 May 2018 10 June 2018)
- 6-page final paper submission (Deadline 20 July 2018), considering comments/suggestions from reviewers

To submit an abstract (and later optionally a 6-page paper) using EasyChair please follow these steps:

1. Click the button "Submit your paper".

2. Create an account as an Author, if you do not have one previously created. If you have already an account, go directly to log in.

Go to https://easychair.org/conferences/?conf=4ciab and click "create an account". You will then be automatically directed to the page shown in Figure 1. Fill in the textbox and click on "Continue".

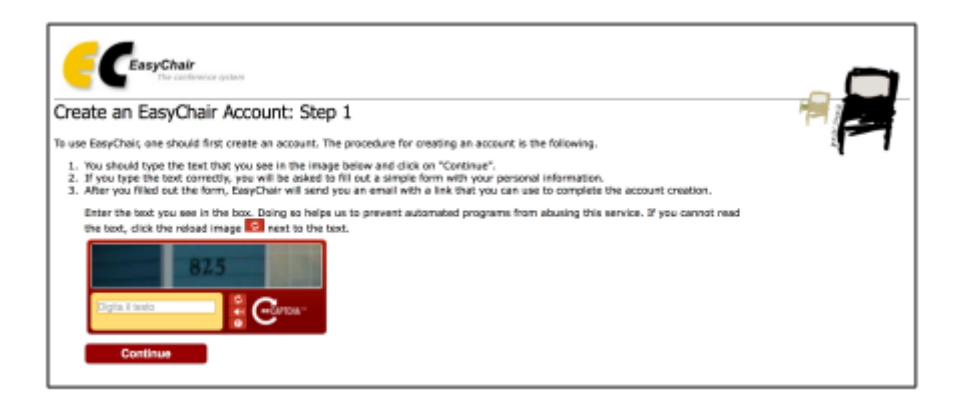

Figure 1.

Then, follow the on-screen instructions and complete the form (as shown in Figure 2), and click on "Continue."

| Please fill out the following find the following find the most common address correctly. | Irm, The required fields are marked by (*) I reason for failing to create an account is an incorrect email address so ple |
|------------------------------------------------------------------------------------------|----------------------------------------------------------------------------------------------------|
| First name <sup>†</sup> (*):                                                             |                                                                                                    |
| Last name (*):                                                                           |                                                                                                    |
| Email address (*):                                                                       |                                                                                                    |
| Retype email address (*):                                                                |                                                                                                    |
|                                                                                          | Continue                                                                                                    |

Figure 2.

After registering, you will receive an email similar to the one in next figure. Use the link provided in the email to continue the account registration process.

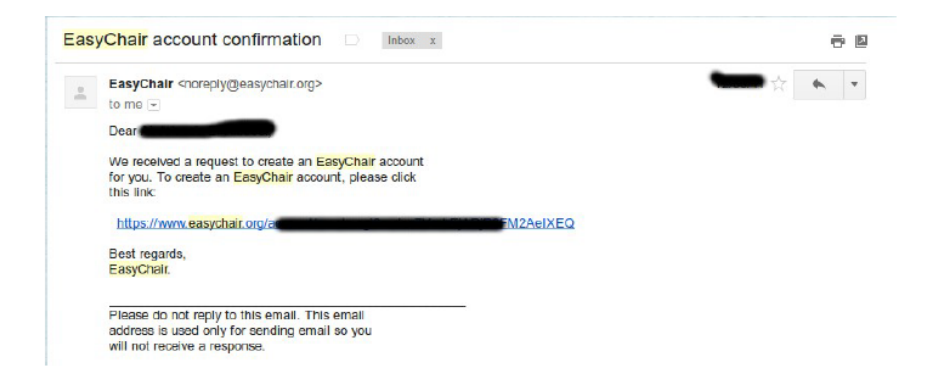

Fill out all of the required information (as shown in next figure), and click the "Create my account" button to finalize the account registration process.

| CEasyChair<br>The conference system                                | and had from                                                                                                    |  |
|--------------------------------------------------------------------|----------------------------------------------------------------------------------------------------|--|
| Hello Marco Vimercati! To compl<br>within 20 minutes, otherwise yo | COUNT: Last Step   ete the creation of your account please fill out the following form. You should create the account u will have to fill out this form from scratch. |  |
| User name:                                                         | User names are case-Insensitive                                                                                                    |  |
| First name <sup>†</sup> :<br>Last name (*):                        |                                                                                                    |  |
| Company/organization (*):                                          |                                                                                                    |  |
| Phone (*):                                                         |                                                                                                    |  |
| Address, line 1 (*):<br>Address, line 2:                           |                                                                                                    |  |
| City (*):<br>Post code (*):                                        |                                                                                                    |  |
| State (US only) (*):<br>Country (*):                               | 0                                                                                                    |  |
| Password (*):<br>Retype the password (*):                          |                                                                                                    |  |
|                                                                    | Create my account                                                                                                    |  |
|                                                                    |                                                                                                    |  |

## 3. Submit an abstract

Log in to EasyChair website for 4CIAB and click on the "New Submission" link located in the top-left corner of the menu bar and fill in the information concerning authors.

| C 4-CIAB (author)                                                                                                    | Help / Log out                                                                                               |
|----------------------------------------------------------------------------------------------------|----------------------------------------------------------------------------------------------------|
| New Submission 4-CIAB CFP <sup>つ</sup> News Alerts EasyChair                                                                                                    |                                                                                                    |
| New Submission for 4-CIAB                                                                                                    |                                                                                                    |
| Follow the instructions, step by step, and then use the "Submit" button at the by (").                                                                                         | bottom of the form. The required fields are marked                                                           |
| Author Information                                                                                                    |                                                                                                    |
| For each of the authors please fill out the form below. Some items on the form are                                                                                             | explained here:                                                                                              |
| <ul> <li>Email address will only be used for communication with the authors. It will email address can be omitted for authors who are not corresponding. These nane</li> </ul> | not appear in public Web pages of this conference. The<br>authors will also have no access to the submission |
| <ul> <li>Web page can be used on the conference Web pages, for example, for mak<br/>author, not the Web page of her or his organization.</li> </ul>                            | ing the program. It should be a Web page of the                                                              |
| <ul> <li>Each author marked as a corresponding author will receive email message<br/>be at least one corresponding author.</li> </ul>                                          | is from the system about this submission. There must                                                         |
| Author 1 (click here to add yourself) (click here to add an associate)                                                                                                    |                                                                                                    |
| First name <sup>†</sup> ("):                                                                                                    |                                                                                                    |
| Last name (*):                                                                                                    |                                                                                                    |
| Email (*):                                                                                                    |                                                                                                    |
| Country (*):                                                                                                    |                                                                                                    |
| Organization (*):                                                                                                    |                                                                                                    |
| Web page:                                                                                                    |                                                                                                    |
| Corresponding author                                                                                                    |                                                                                                    |
| Author 2 (click here to add yourself) (click here to add an associate)                                                                                                    |                                                                                                    |
| First name <sup>†</sup> (*):                                                                                                    |                                                                                                    |
| Last name (*):                                                                                                    |                                                                                                    |
| Email (*):                                                                                                    |                                                                                                    |
| Country (*):                                                                                                    |                                                                                                    |
| Organization (*):                                                                                                    |                                                                                                    |
| Web page:                                                                                                    |                                                                                                    |
| Corresponding author                                                                                                    |                                                                                                    |
| Author 2 (click here to add yourself) (click here to add an annihist)                                                                                                    |                                                                                                    |
| First name <sup>†</sup> (*):                                                                                                    |                                                                                                    |
| Instance ( ).                                                                                                    |                                                                                                    |

Then include the information concerning the abstract and then upload the abstract according to the template of 4CIAB. And press Submit button.

| ploads                                              |                                                              |                                            |                  |  |
|-----------------------------------------------------|--------------------------------------------------------------|--------------------------------------------|------------------|--|
| The following part of the                           | submission form was added by 4-C                             | IAB. It has neither been checked nor endor | sed by EasyChair |  |
| Paper. Upload your pape<br>Seleccionar archivo Ning | r. The paper must be in PDF forma<br>in archivo seleccionado | t (file extension .pdf)                    |                  |  |
| eady?                                               |                                                              |                                            |                  |  |
| you filled out the form, pre                        | ss the 'Submit' button below. Do r                           | not press the button twice: uploading m    | ay take time!    |  |
| Submit                                              |                                                              |                                            |                  |  |
|                                                     |                                                              |                                            |                  |  |
|                                                     |                                                              | Copyright © 2002-2018 EasyChair            |                  |  |

As an author, you can update the abstract or any of the information provided, at any time.

4. To submit the 6-page paper

If you want to submit the 6-page paper, please use the update submission option, once your abstract is accepted and before the deadline for the 6-page paper submission (20 May 2018)